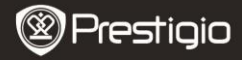

Snelstartgids Prestigio Nobile PER3172

## Voordat u aan de slag gaat

# 1. Inhoud van de verpakking

- 1. eBook Reader hoofdunit
- 3. USB-kabel
- 5. Garantiekaart

- 2. Voedingsadapter
- 4. Snelstartgids
- 6. Draaghoes

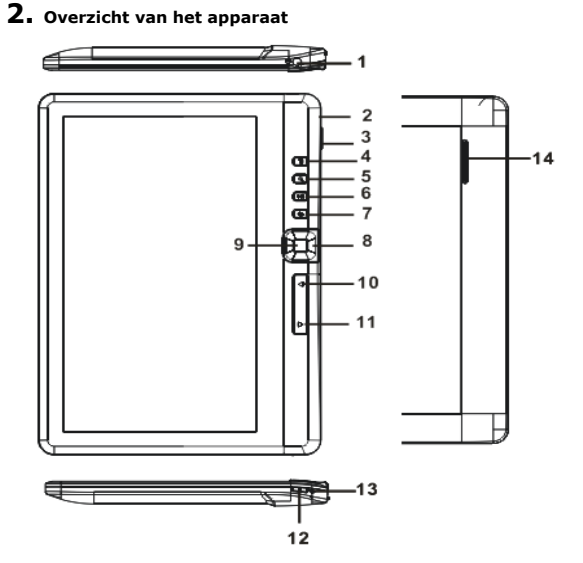

| Prestigio |
|-----------|
|-----------|

Snelstartgids Prestigio Nobile PER3172

| 1  | Hoofdtelefoon-uitgang | Sluit koptelefoon aan                                |
|----|-----------------------|------------------------------------------------------|
| 2  | Micro USB-uitgang     | Data overdracht en opladen voor noodgevallen         |
| 3  | TF-kaartslot          | Om een micro SD-kaart te plaatsen                    |
| 4  | Menu toets            | Druk hierop om het optiemenu weer te geven           |
| 5  | Zoom-knop             | Pas lettergrootte aan of zoom in/uit                 |
| 6  | Play / Pauze knop     | Ga naar het muziek afspeelmenu                       |
| 7  | Terug knop            | Druk eenmaal om naar het vorige menu te gaan,        |
|    |                       | houd de knop ingedrukt om naar het hoofdmenu         |
|    |                       | (home) te gaan                                       |
| 8  | Navigatietoets        | Beweeg de cursor                                     |
| 9  | OK/ Enter toets       | Bevestig of voer de gewenste optie in                |
| 10 | PREV Page knop        | Druk om naar de vorige pagina te gaan                |
| 11 | NEXT Page knop        | Druk om naar de volgende pagina te gaan              |
| 12 | Aan/Uit toets         | Houd 3 seconden ingedrukt om aan/uit te              |
|    |                       | schakelen en houd 6 seconden ingedrukt om te         |
|    |                       | resetten                                             |
| 13 | Oplaad indicator      | Als het apparaat bezig is met opladen brandt het     |
|    |                       | rode licht, als het volledig is opgeladen brandt het |
|    |                       | blauwe licht                                         |
| 14 | Speaker               |                                                      |

# 3. Aan/uitschakelen van het apparaat

- Houd de aan/uit toets ingedrukt om het apparaat in te schakelen. Het opstartscherm zal worden weergegeven voordat u naar het hoofdmenu gaat op het hoofdscherm (home).
- Houd de Power knop ingedrukt om het apparaat uit te schakelen.
- Druk op de Power-knop om naar de slaapmodus te gaan. Druk nogmaals op de Power-knop om de modus te verlaten.

# 4. Opladen

 Sluit de micro USB-aansluiting aan op de USB-poort van het apparaat en steek de voedingsadapter in het stopcontact om op te laden. Normaal duurt het ongeveer 6 uur om het apparaat volledig op te laden.

• Laad het apparaat zo snel mogelijk opnieuw op zodra de batterij een laag batterij-niveau heeft, weergegeven als . Het icoon@verschijnt tijdens het opladen.

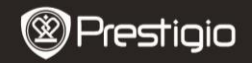

Snelstartgids Prestigio Nobile PER3172

# 5. Gebruik van een micro SD-kaart

- Het apparaat ondersteunt micro SD-kaarten en micro SDHC-kaarten tot maximaal 16GB.
- Om een Micro SD-kaart aan te sluiten, plaatst u de kaartaansluiting richting het apparaat en het kaartlabel naar de achterkant van het apparaat.
- Om een SD-kaart te verwijderen, druk voorzichtig op de rand van de kaart om het beveiligingslot te ontgrendelen en druk de kaart uit het slot.

### Het lezen van boeken

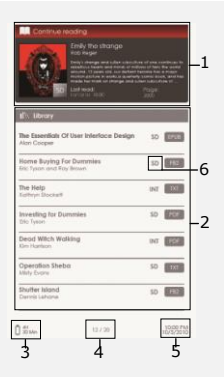

#### 1. Doorgaan met lezen

Het meest recent geopende bestand verschijnt op het scherm. Druk op de **Enter-knop** om het lezen te hervatten.

#### 2. Bibliotheek

De boekenlijst wordt weergegeven op het scherm. Druk op de Navigatie knop om het gewenste boek te selecteren en druk op de **Enter-knop** om te beginnen met lezen.

#### 3. Batterij indicator

#### 4. Huidige/Hele pagina

#### 5. Tijd en Datum

#### 6. Bestandsdirectory

Geef de bestandslocatie weer. **SD**- micro SD-kaart, **INT** intern geheugen.

Druk op de **Menu-knop** om naar het optiemenu te gaan.

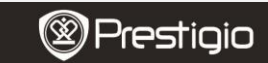

Snelstartgids Prestigio Nobile PER3172

### Hoe eBOOKs te verkrijgen

#### 1. Het installeren van Adobe Digital Edition (ADE)

- Download a.u.b. Adobe Digital Edition (ADE) online op de website: http://www.adobe.com/products/digitaleditions.
- 2. Installeer Adobe Digital Edition (ADE) op uw PC/Notebook.
- 3. Als u nog geen Adobe ID heeft dan kunt u dit creëren

door de instructies op het scherm te volgen.

# 2. Download boeken van een online eBook winkel naar uw PC/notebook.

- Autoriseer uw PC/Notebook om eBooks te downloaden van e-Book winkels.
- Autoriseer het apparaat om eBooks op het apparaat te zetten en te lezen.
- Download eBooks in Adobe PDF of EPUB formaat naar uw your PC/Notebook en stuur ze naar het apparaat.

# 3. Content overzetten naar het apparaat dat aangesloten is op uw PC/Notebook.

- Sluit het apparaat aan op uw PC/Notebook met gebruik van de USB-kabel.
- 2. Selecteer de content die u wilt overdragen van uw PC/Notebook.
- 3. Sleep de content van uw PC/Notebook naar het apparaat.
- Verbreek a.u.b de USB-kabel niet tijdens het laden. Dit kan resulteren in het slecht functioneren van het apparaat en bestanden.
- Klik met uw linkermuis op som het apparaat en de PC/Notebook op een veilige manier los te koppelen.

#### NB:

Content kan ook worden overgezet naar een micro SD-kaart op het apparaat.